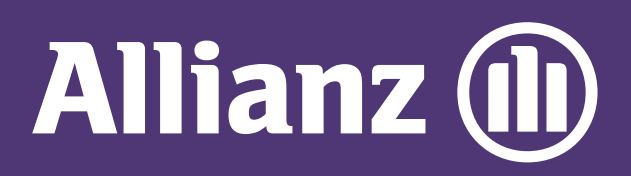

## MyAllianz User Guide

Steps to check NCD (no claim discount) of car insurance policy on MyAllianz

 $\bigcirc$ 

在 MyAllianz 检查汽车保险单 NCD 的步骤

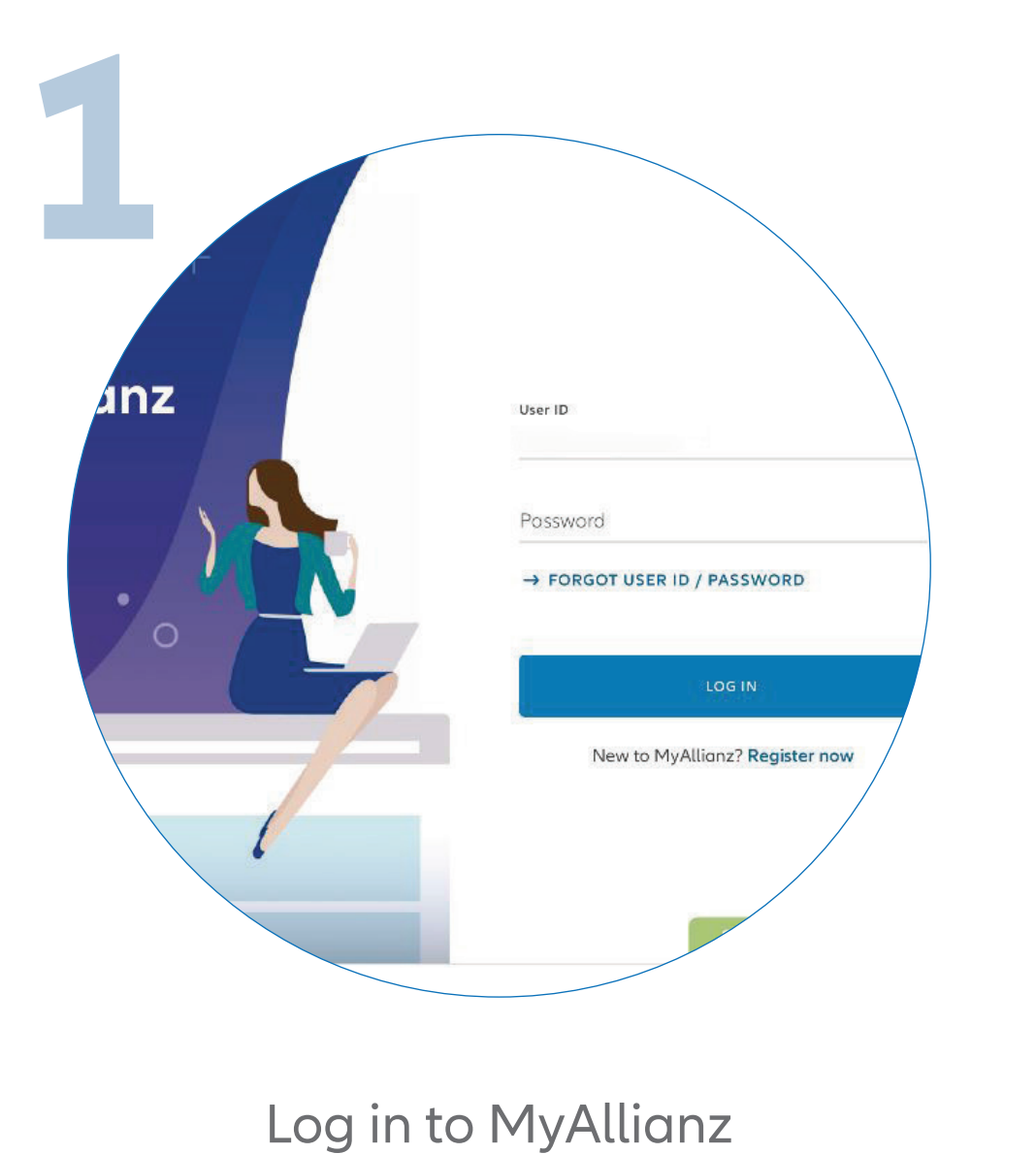

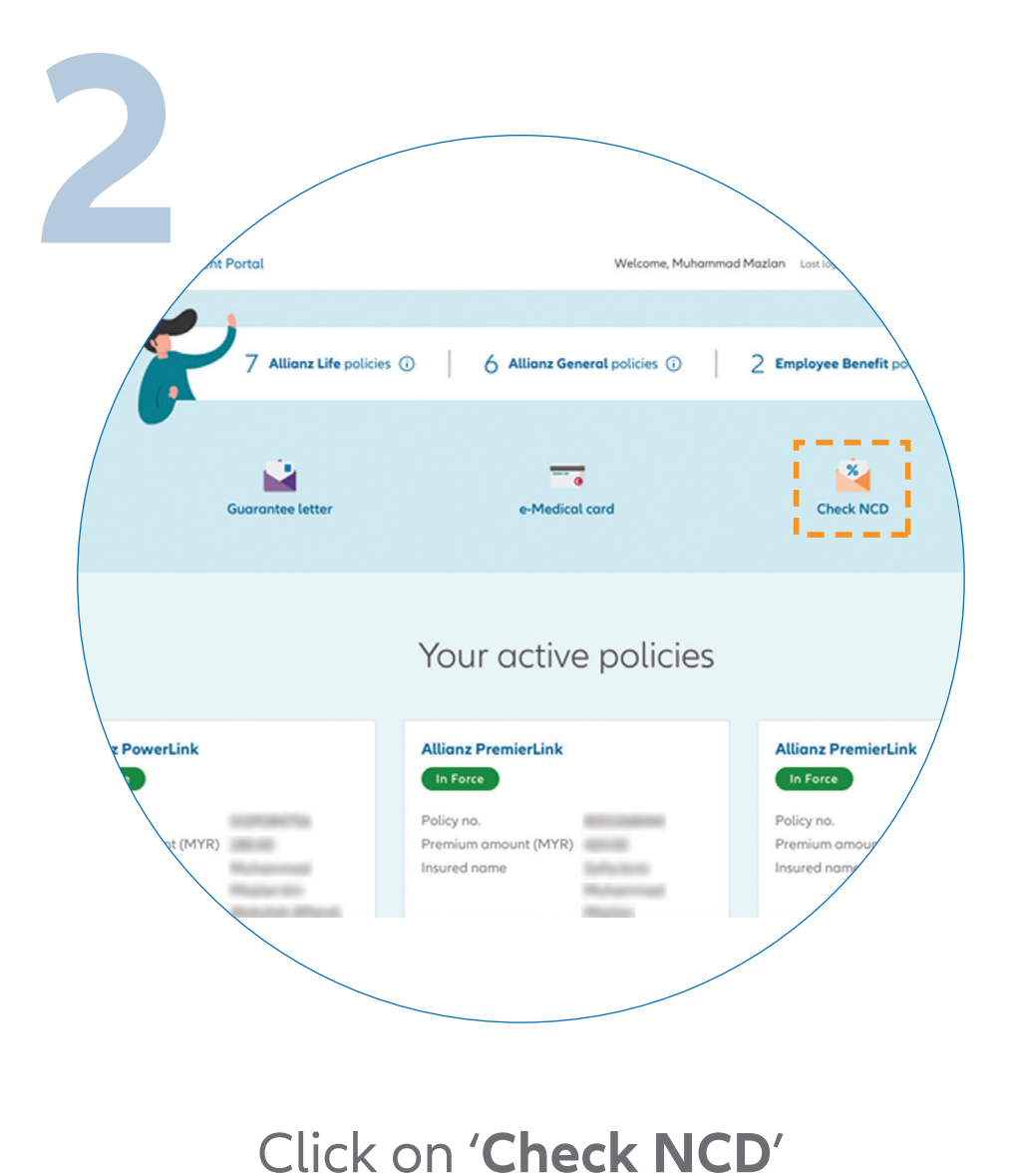

...  $\leftarrow \rightarrow$ 

... ← →

登录 MyAllianz。

on the homepage.

在主页点击 'Check NCD'。

|            | ns Campaigns                                            |                                    |
|------------|---------------------------------------------------------|------------------------------------|
|            | Check N(                                                | CD                                 |
| You may ch | eck the updated NCD rate for you                        | ur or another party's policy here. |
|            | ID no.                                                  |                                    |
|            | Vehicle registration no.                                |                                    |
|            | I acknowledge and agree that I have the Privacy Notice. | CLEAR ALL                          |
|            | SUBMIT                                                  |                                    |

Enter the Identification No. (New NRIC/Old IC/Passport) and vehicle registration number.

Acknowledge and agree that you have read and understood the Privacy Notice.

Click 'SUBMIT'.

输入您的身份证号码 (新或旧身份证号码/护照号码)

|    | _                        |            |                   |                    |                    |  |
|----|--------------------------|------------|-------------------|--------------------|--------------------|--|
| 11 | dysia Age                | ent Portal |                   |                    |                    |  |
| _  | Allianz 🕕                | Dashboard  | Policies Claims   | Campaigns          |                    |  |
|    | ← BACK                   |            |                   |                    |                    |  |
|    | Registered information   |            |                   |                    |                    |  |
|    | Vehicle registration no. | ID no.     |                   |                    |                    |  |
|    | Current NCD rate         |            |                   |                    |                    |  |
|    | Policy expiry date       |            | NCD percer<br>55% | ntage              | NCD effective date |  |
|    | Next NCD rate            |            |                   |                    |                    |  |
|    | NCD percentage<br>55%    |            | NCD effecti       | NCD effective date |                    |  |
|    |                          |            |                   |                    |                    |  |

The latest NCD details will be reflected on the page.

最新的 NCD 细节将反映在页面中。

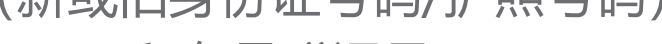

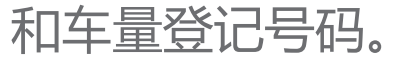

## 确认并同意你已阅读并理解隐私声明。

## 点击 'SUBMIT'。